## PowerSchool Parent Portal: Resetting Your Username or Password

If you cannot remember the username and/or password for the PowerSchool Parent Account, follow the steps below.

Navigate to <u>https://pske.ohconnect.org/public/</u>. \*Please note that this **must be done** on a **computer or Chromebook**; these actions **cannot be completed** on a **mobile phone**.

Recover PowerSchool Parent Account Username

1. Click the "Forgot Username or Password" link at the bottom of the Sign In Page

| D PowerSchool SIS          |                              |  |  |  |
|----------------------------|------------------------------|--|--|--|
| Student and Parent Sign In |                              |  |  |  |
| Sign In Create Acco        | unt                          |  |  |  |
|                            |                              |  |  |  |
| Username                   |                              |  |  |  |
| Password                   |                              |  |  |  |
|                            | Forgot Username or Password? |  |  |  |
|                            | Sign In                      |  |  |  |

2. Click the "Forgot Username?" tab and enter the email address associated with your

PowerSchool Parent account in the email box.

| PowerSchool SIS                                          |       |  |  |  |
|----------------------------------------------------------|-------|--|--|--|
| Recover Account Sign In Information                      |       |  |  |  |
| Forgot Password ? Forgot Username?                       |       |  |  |  |
| To recover your username, provide the information below. |       |  |  |  |
| Email Address                                            |       |  |  |  |
|                                                          | Enter |  |  |  |

An email will be sent to that address with your PowerSchool Parent Account Username.

## **Recover PowerSchool Parent Account Password**

1. Click the "Forgot Username or Password" link at the bottom of the Sign in Page.

| PowerSchool SIS            |                              |         |  |  |
|----------------------------|------------------------------|---------|--|--|
| Student and Parent Sign In |                              |         |  |  |
| Sign In Create Accour      | ıt                           |         |  |  |
| Username                   |                              |         |  |  |
| Password                   |                              |         |  |  |
|                            | Forgot Username or Password? |         |  |  |
|                            |                              | Sign In |  |  |

2. Click the "Forgot Password?" tab and enter the email address associated with your

PowerSchool Parent account in the corresponding boxes.

| D PowerSchool SIS                                                                                                    |       |  |  |  |
|----------------------------------------------------------------------------------------------------|-------|--|--|--|
| Recover Account Sign In Information                                                                                                    |       |  |  |  |
| Forgot Password? Forgot Username?                                                                                                    |       |  |  |  |
| To recover your password or if you have been provided a username and are setting your<br>password for the first time, provide the information below. |       |  |  |  |
| Username                                                                                                    |       |  |  |  |
| Email Address                                                                                                    |       |  |  |  |
|                                                                                                    | Enter |  |  |  |

An email will be sent to that address with a link to reset your password.